## 入学手続について①:納付金納入(Post@entrance)

インターネット出願サイト「Post@net」の学校一覧にて、松山大学の「出願内容確認」→「入 学手続」→「支払い」から、納付金の支払方法を選択してください。「ペイジー(ATM・インターネ ットバンキング)」または「クレジットカード決済」のいずれかを選ぶことができます。

一度納入された入学金は、いかなる理由があっても返還いたしません。

また、期限を過ぎての納入は、いかなる理由があっても受付できません。

〔納付金の金額〕

| 経済·経営·人文·法学部 | 640,000円                             |
|--------------|--------------------------------------|
|              | (入学金200,000円 授業料·教育充実費(前期分)440,000円) |
| 薬学部          | 1,100,000円                           |
|              | (入学金200,000円 授業料·教育充実費(前期分)900,000円) |
| 情報学部         | 790,000円                             |
|              | (入学金200,000円 授業料·教育充実費(前期分)590,000円) |

※別途、振込手数料(支払手数料)が必要です。

※事務手数料が200円(非課税)発生します。

ご利用の金融機関によって、別途事務手数料が発生する可能性があります。 ※納付金の納入学部・学科に誤りがないか確認してください。

また、納付金は複数の学部・学科に振り込むことはできません。

〔納付金の納入締切日時〕

以下の日時までにペイジーまたはクレジットカード決済を完了してください。

## 2024年12月20日(金)15:00

## (入学金、授業料・教育充実費を一括納入)

国が実施する「高等教育の修学支援新制度」対象者も、入学手続時納付金の全額を上記の期限 までに納入してください。期限までに納入がない場合は入学許可となりません。入学後に授業 料等減免申請手続を行っていただいた後、減免相当額を還付いたします。なお、教育充実費、諸 会費(委託徴収金)は減免対象ではありません。

納付金の納入方法は、2ページ目以降の操作マニュアルをご参照ください。

## 納付金納入時の Post@entrance操作マニュアル

| [ Post@net                                                                                                    | 機能 家族·教員向け機能- 導入学校 | よくあるご質問 アカウント作組 ログイン                                                                                                    |
|----------------------------------------------------------------------------------------------------|--------------------|----------------------------------------------------------------------------------------------------|
| <ul> <li>①インターネット出願サイト<br/>「Post@net」にログイン<br/>してください。</li> <li>※メールアドレスは<br/>「Post@net」の<br/>アカウント登録の際に<br/>使用したものです。</li> </ul> |                    | Image: Antipartition of the second of the second |

| <b>]</b> Post@n | et ,,,,,,,,,,,,,,,,,,,,,,,,,,,,,,,,,,,, | 〈ッセージ 学校一  | 覧 出願内容一覧 | オープンキャンパス -             | よくあるご質問                                               | アカウント・                  | ログアウト           |
|-----------------|-----------------------------------------|------------|----------|-------------------------|-------------------------------------------------------|-------------------------|-----------------|
| アカウント情報を        | 先に設定して頂きま                               | すと、出願の際に志願 | 学校・      | 一 <b>覧</b><br>期表示が可能です。 | <ol> <li>②学校一覧</li> <li>「出願内</li> <li>クリック</li> </ol> | の松山大学<br>容確認」を<br>してくださ | 学から<br>を<br>さい。 |
| 学校一覧            |                                         |            |          |                         |                                                       |                         |                 |
| 1 松山:           | 大学                                      |            |          |                         |                                                       | *                       | ^               |
| <b>1</b> 松山:    | 大学                                      | ページ はじめに   | 出願登録 出願  | 内容確認入試情報サイ              | ト WEBオープンキ                                            | ★<br>お気に入り解除<br>マンパス    | ^               |

| 山岡茂得平日  | 00000000   | 之川山湯                           |
|---------|------------|--------------------------------|
| 山願豆球留方  | 00000000   |                                |
| 状態      | 決済済        | <ol> <li>③入学手続を希望する</li> </ol> |
| 入試区分    | ••••••     | 入試制度の「入学手続」を                   |
| 志望学科    | ●●学部 ●●学科  | 99990CCC280.                   |
| 試験日     | 20●●/●/●   |                                |
| 試験会場    | 松山         |                                |
| 出願内容を確認 | 合否結果照会入学手続 |                                |

| ● I I I I I I I I I I I I I I I I I I I                                                                                                    |
|----------------------------------------------------------------------------------------------------|
| 「留意事項」をご確認ください                                                                                                    |
| 以下の留意事項をよくお読みになり、内容にご同意いただけた場合は、下の[上記内容に同意する]を選択し、<br>[次へ]ボタンを押してください。                                                                                                    |
| <ol> <li>それぞれ所定の期日までに、入学手続を完了してください。</li> <li>入学手続の詳細については、入学手続WEBサイトを参照してください。</li> <li>③納付金の納入、③本サイトでの登録、③入学手続書類(卒業証明書・住民票等)の提出をもって入学手続の完了とします。</li> <li>一旦納入された入学金は、いかなる理由があっても返還しません。</li> <li>期日経過後の手続は、いかなる理由があっても認めませんので注意してください。</li> <li>住所等の個人情報につきましては、厳重な管理の上、本学からの連絡や文書等送付の場合のみ使用させていただきます。<br/>詳細は、松山大学ホームページ個人情報保護に関する基本方針を参照してください。</li> </ol> |
| □上記内容に同意する                                                                                                    |
| 5                                                                                                    |

| 合格した学部 | 学科がすべて表示されます。入学を希望す         | 「る学部・学科の入学手続情報登録のみおこなってください。             | 1                                     |
|--------|-----------------------------|------------------------------------------|---------------------------------------|
|        | 新川开 <b>灯车</b> (全体)(小子中, 子水) | に振り込むことはじさません。                           |                                       |
| 受験番号   |                             | 1234567                                  | (「入学手続情報登録」は                          |
| 入試区分   |                             | ••••••                                   | <u>2025年2月3日(月)以降</u> に<br>  行ってください。 |
| 合格学科   |                             | <ul> <li>●● 学部</li> <li>●● 学科</li> </ul> |                                       |
|        |                             | 入学手続情報登録                                 |                                       |
| 于统     |                             | 支払い                                      | < C                                   |
| 入学手続情報 | 状况                          | <b>未</b>                                 |                                       |
|        | 状況                          | 未                                        | (5)手続欄の「支払い」                          |
|        | 支払方法                        |                                          | クリックしてくださ                             |
| 1 # 0  | 入学金の納入期間                    |                                          |                                       |
| 入子生    | 納入額                         | 200,000円                                 |                                       |
|        | 免除                          |                                          |                                       |

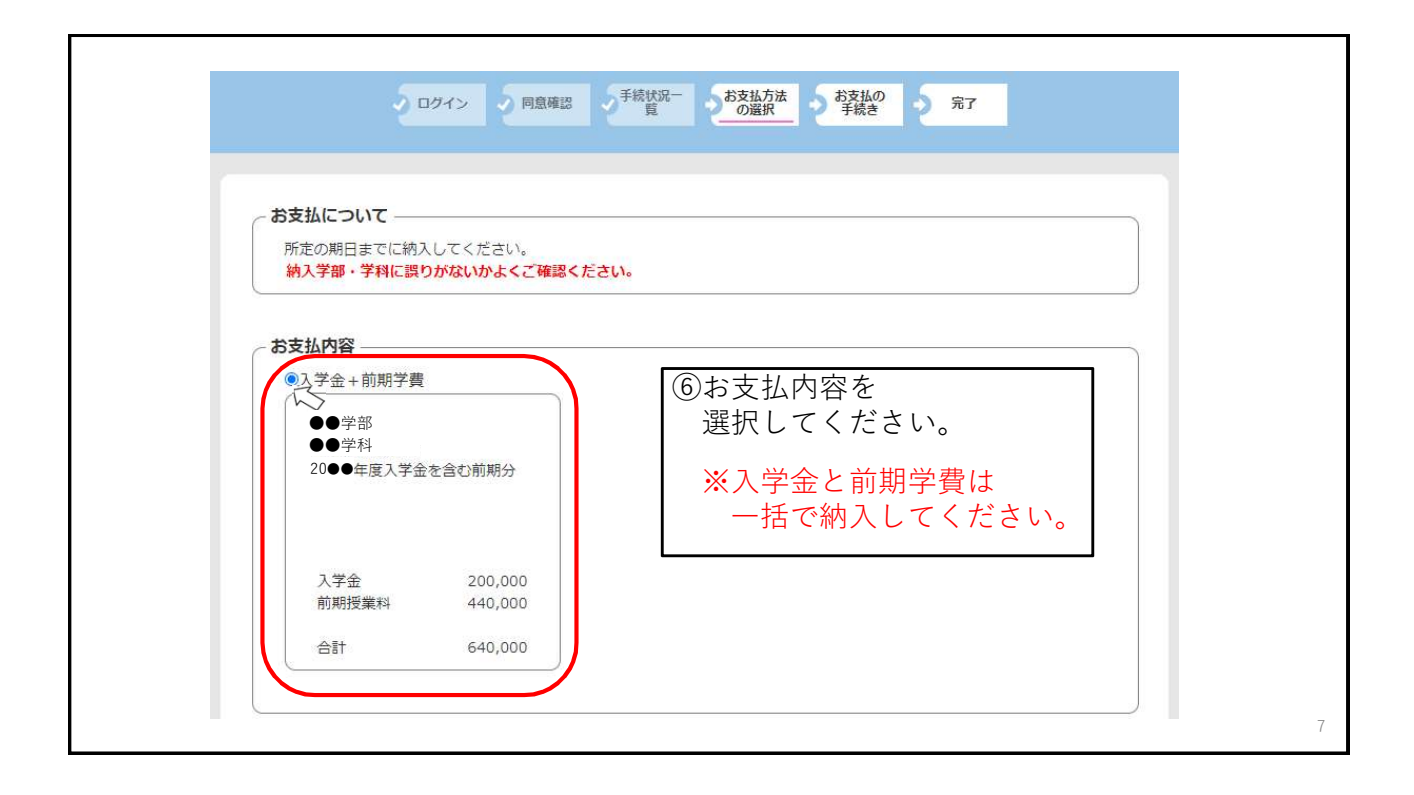

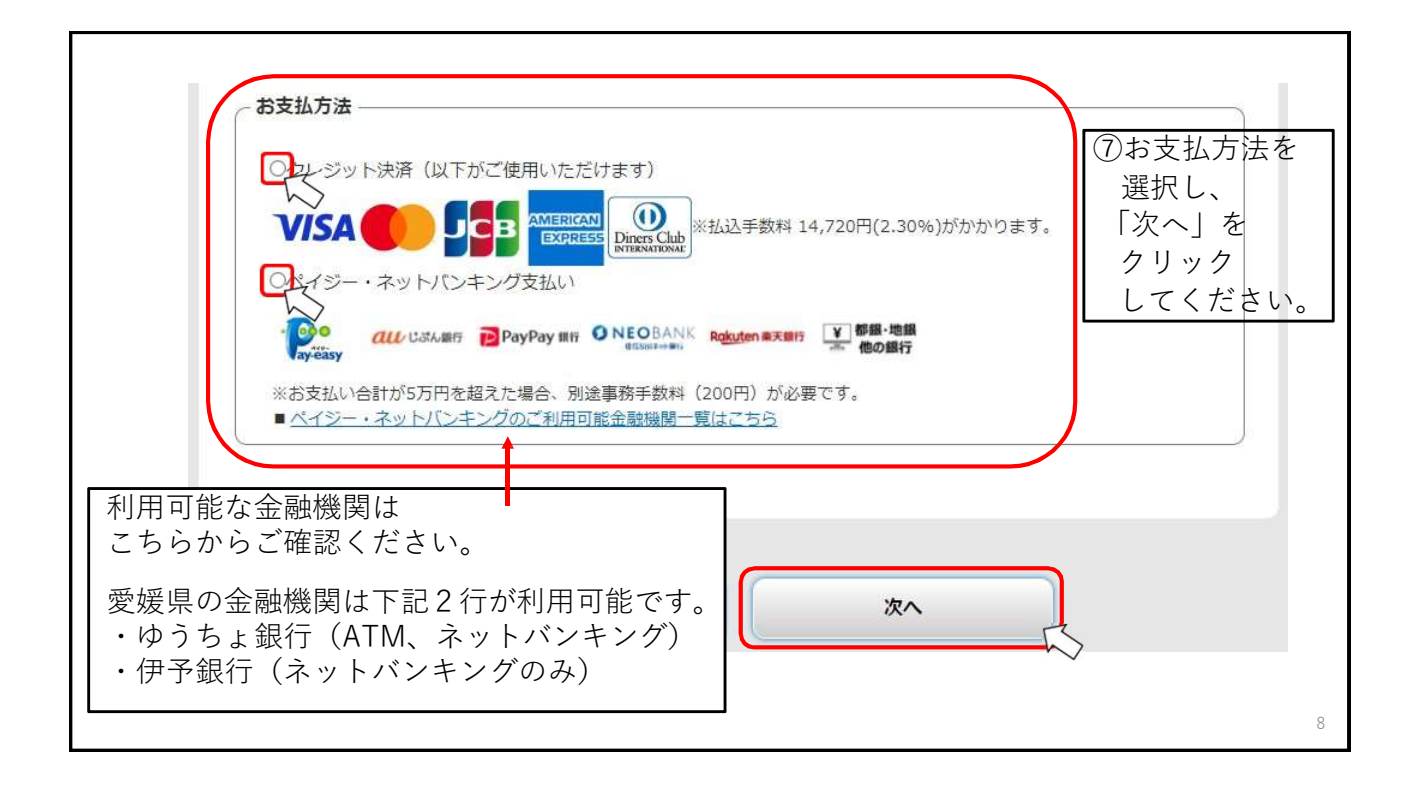

| 4 |                                                                                         |                                                                                  |
|---|-----------------------------------------------------------------------------------------|----------------------------------------------------------------------------------|
|   | <ul> <li>10 (大子市ギ町/10日子紀/</li> <li>●学校</li> <li>●学科</li> <li>20●●年度入学金を含む前期分</li> </ul> | <ul> <li>⑧「お支払内容」と「お支払方法」が</li> <li>正しく選択できているか、</li> <li>再度確認してください。</li> </ul> |
|   | (21私用88)<br>20●●/●/● ▲▲▲▲~<br>20●●/●/● ▲▲▲▲~<br>入学者 200,000<br>前期增生料 440,000            | 問題ないようでしたら、<br>「次へ」をクリックしてください。                                                  |
|   | 会# 640,000                                                                              |                                                                                  |
|   |                                                                                         | 30%) <i>1t5trtr</i> つます。                                                         |
|   | 入学辞選に伴う授業料・教育充実費の返還<br>剤日までに併定の手続を行った場合に用り、授業料・教育充実員を返還します。 な<br>弾山があっても返還しません。         | 35、一便納入された入学会は、いかなる                                                              |
|   | <b>R</b> 20                                                                             |                                                                                  |
|   |                                                                                         | $\rightarrow$                                                                    |

| 《クレ                                                                           | シット決済を選択した場合≫                                   | 「お支払金額」に表示される金額は<br>『払込手数料』が加算された金額です。                                                                                                    |
|-------------------------------------------------------------------------------|-------------------------------------------------|----------------------------------------------------------------------------------------------------|
| クレジットカ・                                                                       | 一ド                                              | 最初に<br>「お支払い」ボタンをクリックしてください。                                                                                                    |
| <ul> <li>お支払い内容</li> <li>事業者名</li> <li>お客様名</li> <li>お支払金額</li> </ul>         | 松山大学           松山 大郎 様           654,720 円      | 3Dゼキュアに対応していないまたは、取得した情報により認証でき、追加認証の必要が<br>ない場合はそのまま決済に進みます。<br>追加認証が必要な場合は、ご利用のカード会社が用意している認証画面が表示されます。<br>カード会社所定の認証方式で認証手続きを実施してください。<br>(例) SMSでワンタイムバスワードを受信し、入力する<br>最後に<br>決済完了画面が表示されると決済完了となります。                                                                          |
| <ol> <li>ADAMINA</li> <li>松山大学</li> <li>決済の操作に関す</li> <li>ウェルネット運用</li> </ol> |                                                 | <b>クレジットカード番号</b> (牛角・ハイフンなしで入力してください) <b>1 ッ月</b> [2024 <b>▽</b> ] 年                                                                                                    |
| <ul><li> ⑨決済 情報 クリ</li></ul>                                                  | 時に使用するクレジットカードの<br>を入力し、最後に「お支払い」を<br>ックしてください。 | カード名義           TARO YAMADA           セキュリティコード           セキュリティコードについて           メールアドレスまたは電話番号           メールアドレスまたは電話番号           シールアドレスまたは電話番号           第二時間が開かる場合がにさいます。           お支払い           メールアドレスまたは電話番号           東上           ・           ・           ・           ・ |

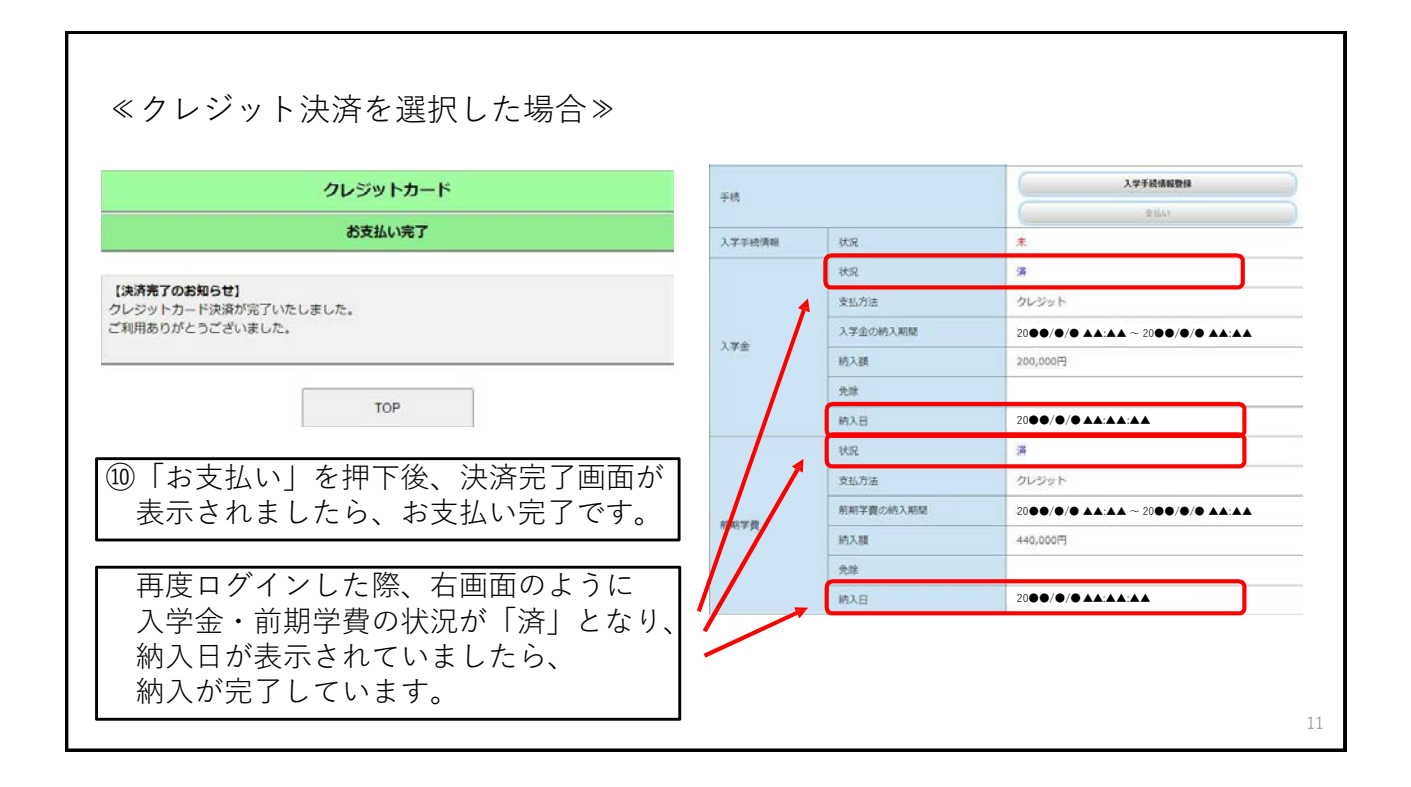

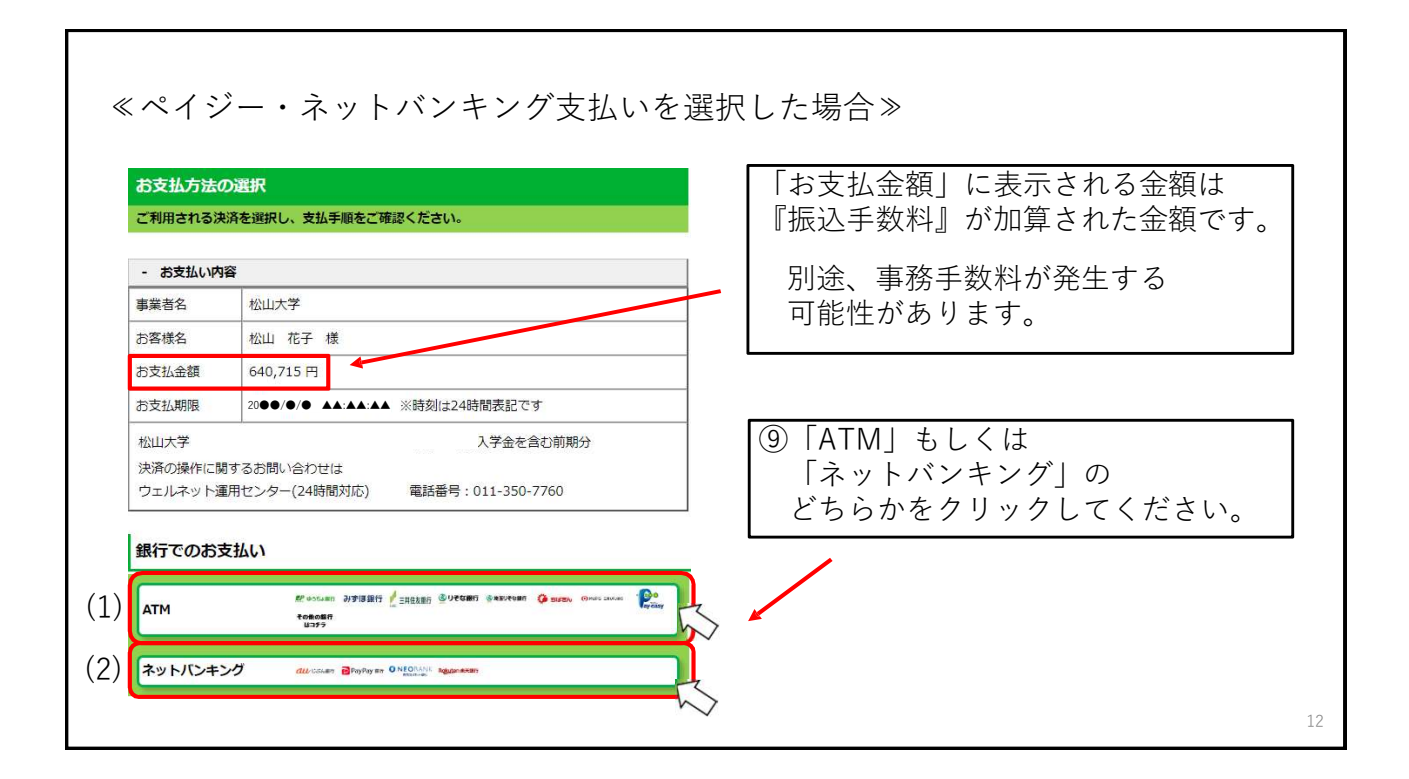

| «          | (ペイジー・ネットバンキング支払いを選択した場合≫   |                                                                                                    |  |  |  |
|------------|-----------------------------|----------------------------------------------------------------------------------------------------|--|--|--|
|            | 銀行で                         | のお支払い                                                                                                    |  |  |  |
| (1)        | АТМ                         | 駅 ゆうちょ銀行 みずほ銀行 📝 三井住友銀行 🥸 りそな銀行 💩 増生りそな銀行 🤅 ちは置ね 🥺 Murg Emusium 💦 でなます<br>その他の銀行<br>はコチラ                                           |  |  |  |
| (2)        | ネット                         | バンキング <i>வ</i> じぶん細行 PayPay 1817 <b>O NEO</b> BANK Rokuten 第天1817                                                                  |  |  |  |
| ۲ · ]<br>ة | 「記 4 行<br>auじぶん             | を利用する場合は、 <u>「ネットバンキング」</u> を選択してください。<br>銀行、PayPay銀行、住信SBIネット銀行、楽天銀行                                                              |  |  |  |
| •(         | _記4行<br>(例)伊予<br><u>「AT</u> | 以外(ネットバンキングを含む)を利用する場合は、 <u>「ATM」</u> を選択してください。<br>銀行のネットバンキング(いよぎんダイレクト)を利用する場合<br><u>M」</u> を選択→伊予銀行のアプリにログイン→ 収納機関番号等を入力し、お支払い |  |  |  |
|            |                             | 13                                                                                                    |  |  |  |

| АТМ                          |                                 |                              | ■ ⑩「収納機関番号」「お客様番号」                          |
|------------------------------|---------------------------------|------------------------------|---------------------------------------------|
| ペイジーマーク                      | のあるATMにてお支払いくださ                 | ю.                           | 🦰 「確認番号」は、お支払いの際に必要です。                      |
| - お支払い内容                     | 8                               |                              | 必ず番号を控えてください。                               |
| 事業者名                         | 松山大学                            |                              |                                             |
| お客様名                         | 松山花子様                           |                              | 支払期限は、お支払方法を選択した                            |
| お支払金額                        | 調 640,715 円                     |                              | ―― 翌日の23:59です。                              |
| お支払期限                        | 2000/0/0 **:**                  | ※時刻は24時間表記です                 |                                             |
| 決済の操作に開<br>ウェルネット運<br>重要なお知ら | するお問い合わせは<br>用センター(24時間対応)<br>  | 電話番号:011-350-7760            | ※番号を控え忘れた場合や、支払期限を<br>過ぎた場合は、再度⑤以降を行ってください。 |
| ■電子決済等代/<br><u>ごちら</u> をご確認  | 庁業にかかる利用者に対する説<br>ください。<br>印刷する | 明確(ペイジー・ネットバンキング支払)<br>画面を雑誌 | 「画面を確認」をクリックすると、                            |
| 収納機関                         | 播号                              | 00000                        | ATM(ペイジー)操作手順を<br>確認することができます。              |
| お客様                          | ₩号 0                            | 000-000-000-0                |                                             |
|                              |                                 |                              |                                             |

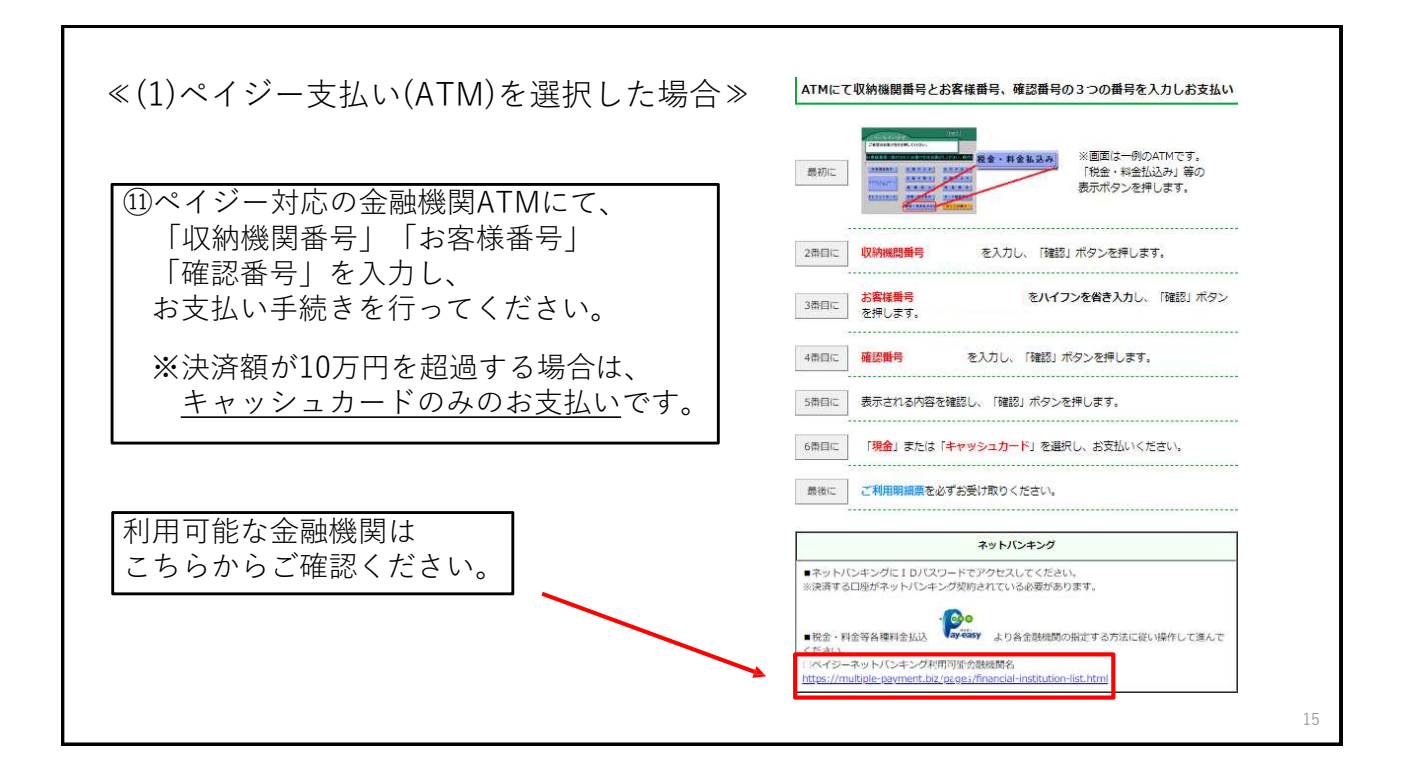

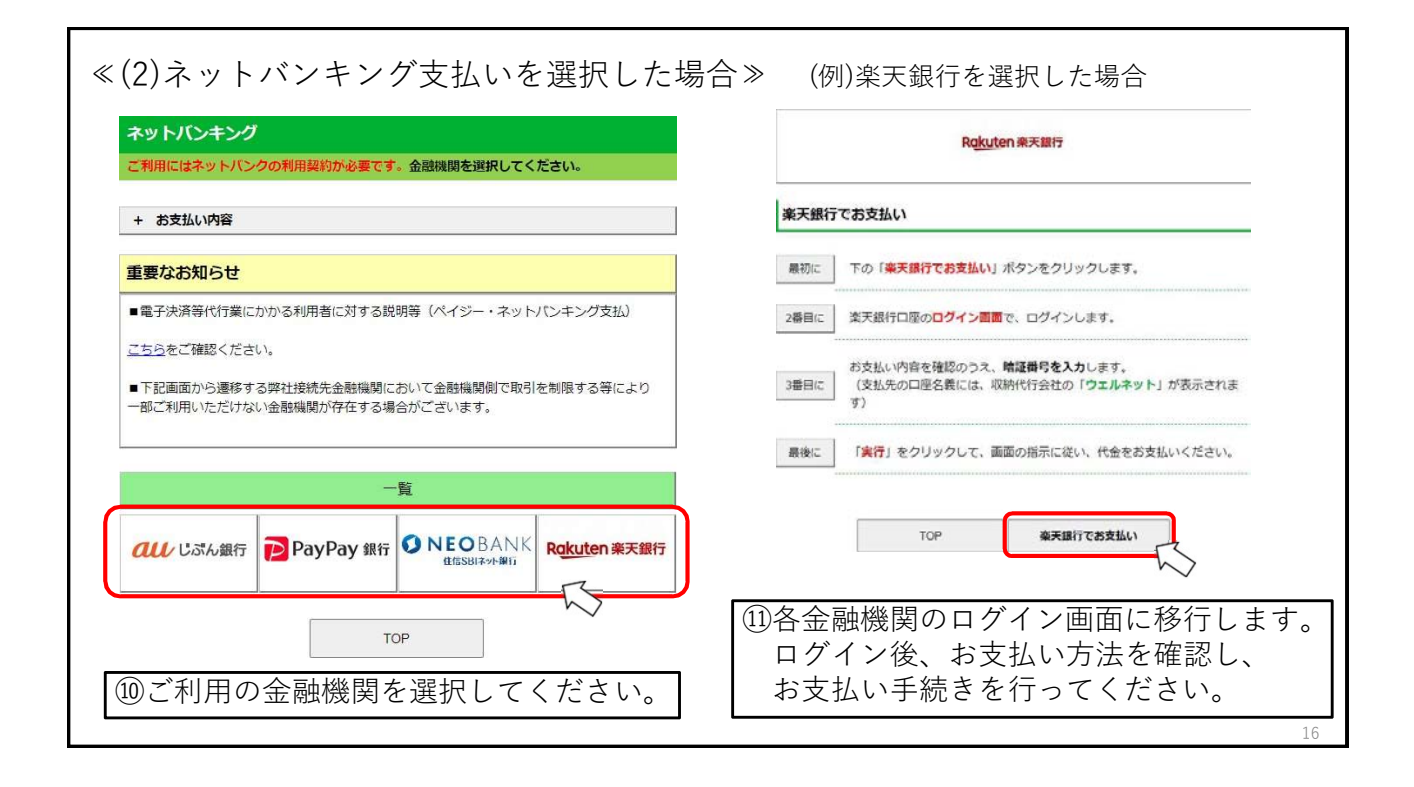

| 手続           |           | <b>入平手统信能登録</b><br>交出(1) | ②再度ログインした際、<br>左画面のように |
|--------------|-----------|--------------------------|------------------------|
| 入学手统情報       | 状况        | *                        | 入学金・前期学費の状況が           |
|              | 状况        | ×                        | 「済」となり、                |
|              | 支払方法      | ペイジー・ネットバンキング            | 納入日が表示されていましたら         |
|              | 入学金の納入期間  |                          | ▶ 納入が完了しています。          |
| 人子金          | 納入額       | 200,000円                 | -                      |
|              | 免除        |                          |                        |
|              | 約入日       | 2000/0/0 ****            |                        |
|              | 状况        | *                        |                        |
|              | 支払方法      | ペイジー・ネットバンキング            |                        |
| 61 WO 107 EM | 前期学費の納入期間 | 2000/0/0 *****           |                        |
| mm:于翼        | 納入額       | 440,000円                 |                        |
|              | 免除        | l l                      |                        |
|              | 納入日       | 2000/0/044:44:44         |                        |